#### Beko 300 TR Yazarkasa Ethernet Moduna Geçiş Nasıl Yapılır?

**1-** Ethernet dönüştürü aparatı ambalajından dikkatlice çıkartınız.

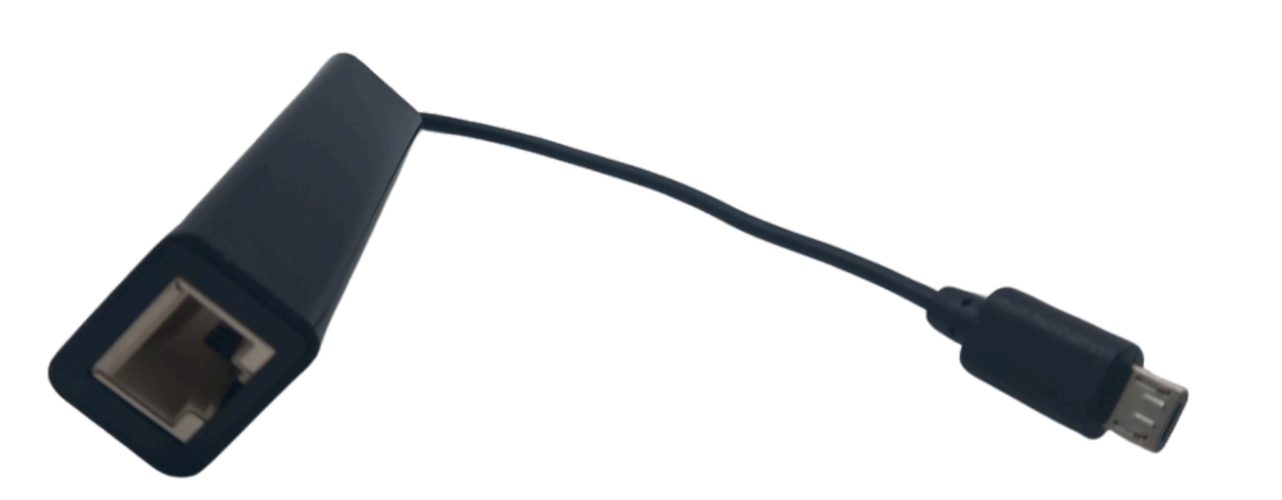

2- Bir ucu modeme takılı olan RJ45 kablosunu ethernet dönüştürücüsüne takınız.

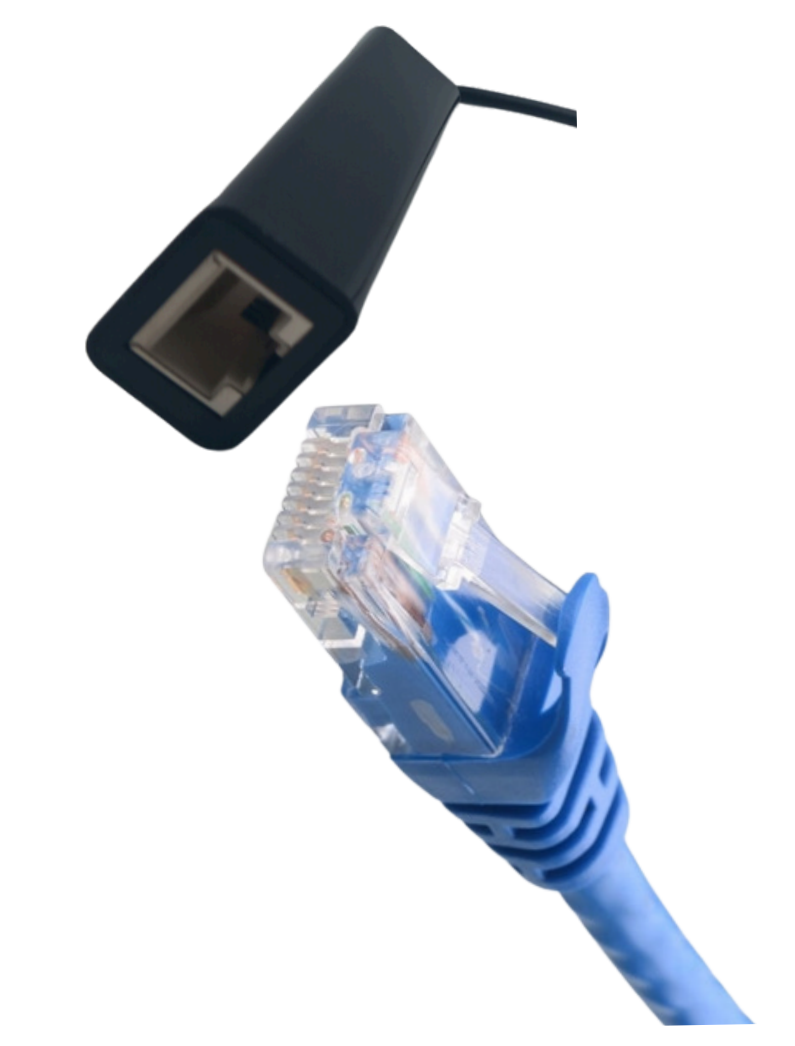

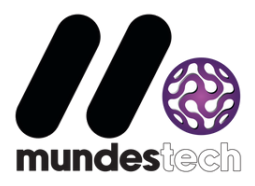

## **3-** Ethernet dönüştürücüsünün Micro USB ucunu yazarkasının solunda bulunan girişe takınız.

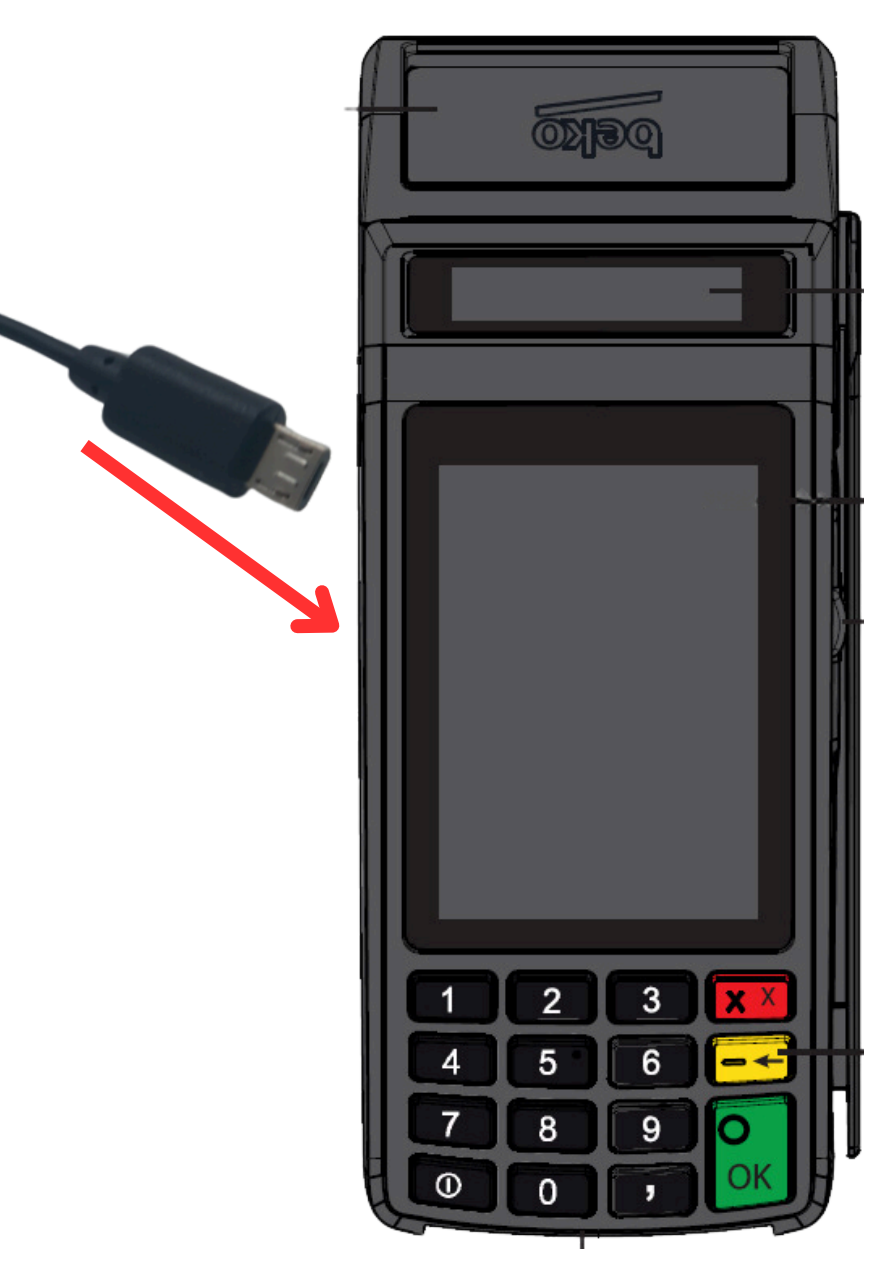

# **4-** Satış ekranında Menü butonuna basılır.

|                                       |         |                        | 11:19                              | %100 <b>(</b>            |
|---------------------------------------|---------|------------------------|------------------------------------|--------------------------|
| 🔒 Kasiy                               | er 1    |                        |                                    |                          |
|                                       |         |                        |                                    |                          |
| Para Üstü 0,00                        |         |                        |                                    |                          |
|                                       |         |                        |                                    | Fis İntal                |
| ă⊟<br>Menü                            | ♥<br>Fo | J<br>nk.               | PLU                                | İptal                    |
| <b>-%</b><br>+%                       | Ν       |                        | <b>/liktar</b><br>Kağıt            | Ara<br>Toplam<br>Çekmece |
| %0<br>Kısım3 K<br>Kısım7 <sup>k</sup> |         | %8<br>ISIM4<br>(isim8  | Kredi<br>Kartı<br><sup>Kupon</sup> |                          |
| %18<br>Kısım1<br>Kısım5               |         | %8<br>Kısım2<br>Kısım6 |                                    | Nakit                    |

**5-** Menü ekranından Ayarlar butonuna basılır.

|   | 11:19                                                  | %100 ( |
|---|--------------------------------------------------------|--------|
| < | Ana Menü                                               |        |
| I | Raporlar<br>Z, X, Ekü, Mali Hafıza                     | >      |
| ŝ | <b>Ayarlar</b><br>Programlama, Ses, Tuş, Ekran, Yazıcı | >      |
| • | Satış<br>Fiş ve Faturalı Satış                         | >      |
|   | POS İşlemleri<br>Bankalar                              | >      |
| 2 | Kasiyer Değişimi<br>Aktif Kasiyer                      | >      |
|   |                                                        |        |

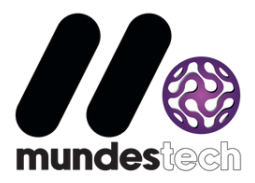

**6-** Ayarlar menüsünden Cihaz Ayarları butonuna basılır.

|         | 11:19          | %100 ( |
|---------|----------------|--------|
| <       | Ayarlar Menüsü |        |
| Progra  | Imlama         | >      |
| Cihaz / | Ayarları       | >      |
| Kasiye  | er Ayarları    | >      |

### Beko 300 TR Yazarkasa Ethernet Moduna Geçiş Nasıl Yapılır?

7- Cihaz Ayarları menüsünden Bağlantı Ayarları butonuna basılır.

| adl     | 11:19          | %100 I |
|---------|----------------|--------|
| <       | Cihaz Ayarları |        |
| Tuş Tak | ımı            | >      |
| Ekranla | r              | >      |
| Yazıcı  |                | >      |
| Bağlant | tı Ayarları    | >      |
| Sistem  | Bilgileri      | >      |
| Yazılım | Güncelleme     |        |

8- Bağlantı Ayarları menüsünden Ethernet butonuna basılır.

| -nll   | 11:19             | %100 ( |
|--------|-------------------|--------|
|        | Bağlantı Ayarları |        |
| Etherr | net               |        |
| GPRS   | ;                 |        |

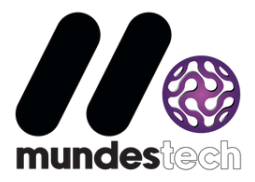

**9-** Ethernet Menüsünde DHCP - Açık seçeneği seçilir. Kaydet butonuna basılır.

| <b>11:</b>        | 19 %100 |  |  |
|-------------------|---------|--|--|
| Ethernet Ayarları |         |  |  |
| DHCP              | Açık    |  |  |
| IP                | NONE    |  |  |
| Mask              | NONE    |  |  |
| Gateway           | NONE    |  |  |
|                   |         |  |  |
| Vazgeç            | Kaydet  |  |  |

#### Beko 300 TR Yazarkasa Ethernet Moduna Geçiş Nasıl Yapılır?

**10-** Cihaz tuş yakımı üzerinden 6 defa kırmızı X tuşuna basılır.

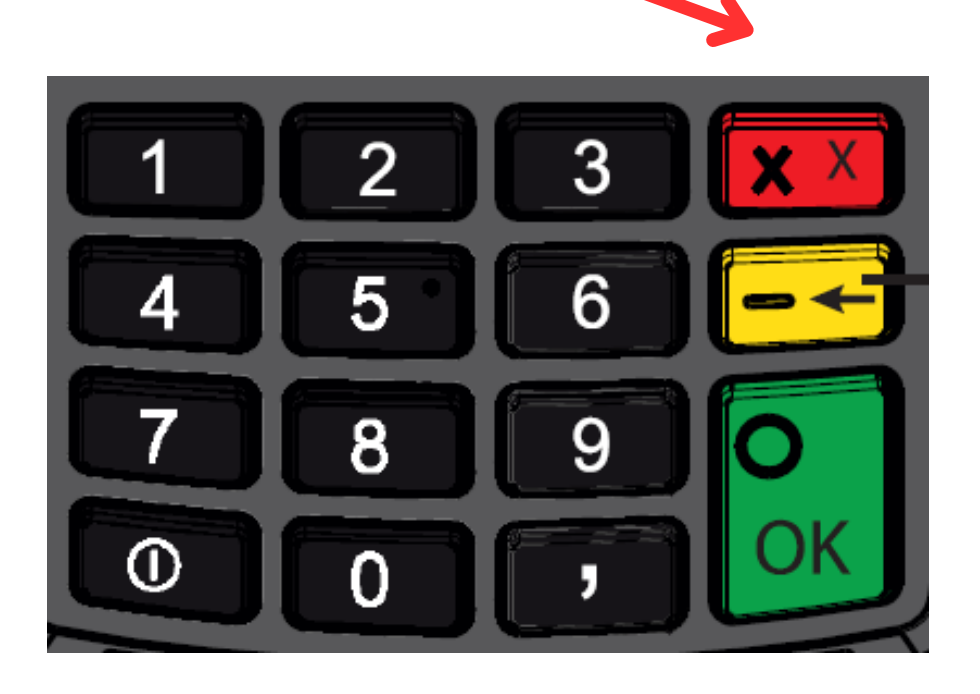

**11-** Satış Ekranı geldikten sonra cihaz üzerindeki GPRS barının yerine <---> işaretinin gelmesi beklenir

| <>                     | 11:19 **** 💷     |                    |                                    |  |
|------------------------|------------------|--------------------|------------------------------------|--|
| Kasiyer 1              |                  |                    |                                    |  |
|                        |                  |                    |                                    |  |
| Dere Üstü              |                  |                    |                                    |  |
| Para Usiu 0            |                  | 0,                 | 00                                 |  |
| Menü Fo                | <b>)</b><br>onk. | PLU                | Fiş İptal<br>İptal                 |  |
| <b>-%</b><br>+%        | M<br>ĸ           | iktar<br>lağıt     | Ara<br>Toplam<br>Çekmece           |  |
| %0<br>Kısım3<br>Kısım7 | Kis<br>Ki        | %8<br>sim4<br>sim8 | Kredi<br>Kartı<br><sup>Kupon</sup> |  |

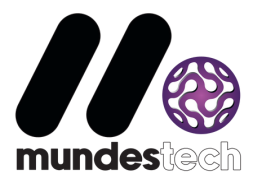

### Not:

- Ethernet barının gelmemesi durumunda cihazı kapatıp açıp beklenmeli veya tekrar aynı işlemler yapılmalıdır.
- Sorununuz devam ederse Modeminizi kapatıp açmayı deneyiniz ve işlemleri tekrar deneyiniz.
- Sorun düzelmezse BEKO çağrı merkezi numarası ile görüşme sağlayınız.

0850 250 0767

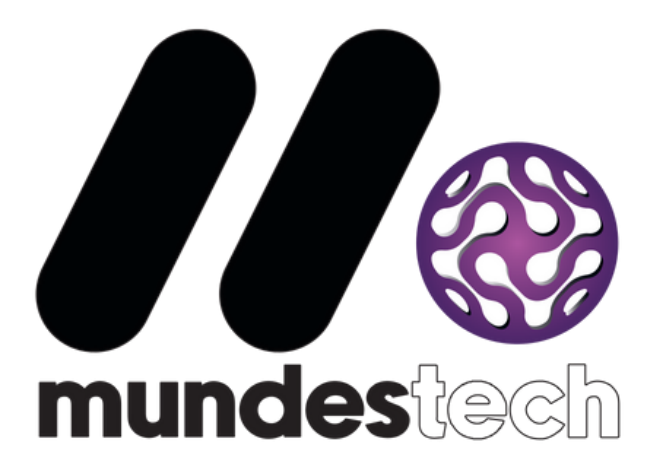